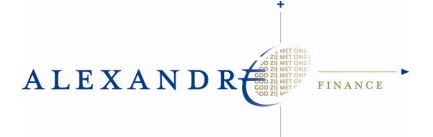

## Twinfield Converter Automatisch inlezen van Medicom/Pharmacom declaraties in Twinfield

| T                    | The second second second second second second second second second second second second second second second se |  |  |     |
|----------------------|----------------------------------------------------------------------------------------------------|--|--|-----|
| . Test Export Kesuit |                                                                                                    |  |  |     |
|                      |                                                                                                    |  |  |     |
| Aedicon              |                                                                                                    |  |  | CSV |
|                      |                                                                                                    |  |  |     |
|                      |                                                                                                    |  |  |     |
|                      |                                                                                                    |  |  |     |
|                      |                                                                                                    |  |  |     |
| . Iwmed              |                                                                                                    |  |  |     |
|                      |                                                                                                    |  |  |     |
| r cain               | 🕅 VastDatum                                                                                                    |  |  |     |
| i i                  | format 20-12-10 (dag-maand-jaar)                                                                                |  |  |     |
| l lig                |                                                                                                    |  |  |     |
| : 0001               |                                                                                                    |  |  | Sta |
| n Verbinding testen  |                                                                                                    |  |  |     |
|                      |                                                                                                    |  |  |     |
|                      |                                                                                                    |  |  |     |
|                      |                                                                                                    |  |  |     |
|                      |                                                                                                    |  |  |     |
|                      |                                                                                                    |  |  |     |
|                      |                                                                                                    |  |  |     |
|                      |                                                                                                    |  |  |     |
|                      |                                                                                                    |  |  |     |
|                      |                                                                                                    |  |  |     |
|                      |                                                                                                    |  |  |     |
|                      |                                                                                                    |  |  |     |
|                      |                                                                                                    |  |  |     |
|                      |                                                                                                    |  |  |     |
|                      |                                                                                                    |  |  |     |
|                      |                                                                                                    |  |  |     |
|                      |                                                                                                    |  |  |     |
|                      |                                                                                                    |  |  |     |
|                      |                                                                                                    |  |  |     |
|                      |                                                                                                    |  |  |     |
|                      |                                                                                                    |  |  |     |
|                      |                                                                                                    |  |  |     |
|                      |                                                                                                    |  |  |     |
|                      |                                                                                                    |  |  |     |
|                      |                                                                                                    |  |  |     |
|                      |                                                                                                    |  |  |     |
|                      |                                                                                                    |  |  |     |
|                      |                                                                                                    |  |  |     |
|                      |                                                                                                    |  |  |     |
|                      |                                                                                                    |  |  |     |
|                      |                                                                                                    |  |  |     |
|                      |                                                                                                    |  |  |     |
|                      |                                                                                                    |  |  |     |
|                      |                                                                                                    |  |  |     |

Nadat u via internet bent ingelogd in het converter programma, komt u direct in bovenstaand scherm . Hier selecteert u de 2 in te lezen Medicom of Pharmacom bestanden:

- Stap 1: Selecteer het in te lezen debiteur bestand (C:\PPCOMM\debitr.\*\*\*)
- Stap 2: Selecteer het in te lezen financiële bestand (C:\PPCOMM\fmuta6.\*\*\*)
- Stap 3: Daarna is er een optie voor een vaste factuurdatum; zodra hier een datum wordt ingevuld, worden alle facturen op deze datum ingelezen.
- Stap 4: Als laatste is het mogelijk om de 'warnings' uit te zetten. Dit is vereist, wanneer er meerdere identieke factuurnummers (is het geval bij creditnota's) moeten worden ingelezen.
- Stap 5: Druk op de knop 'Start Conversie en import'. Na enige seconden is het bestand ingelezen in Twinfield.
- Stap 6: Controle van de ingelezen bestanden in Twinfield.